# **UIW Site Subscription - PerkinElmer Informatics**

Go to this website: http://sitelicense.cambridgesoft.com/sitelicense.cfm?sid=1164

#### Please use Internet Explorer or Firefox to request your software.

### Site License Verification Email Address anyone@uiwtx.edu SUBMIT • The domain of your address, the part that comes after the @ symbol, must match that of your company or school. • After you enter a qualifying email address you will be

 After you enter a qualitying email address you will be lead through the download process. We will use this address to email you the serial number and other codes needed for installation.

#### -Site License-

 $\ensuremath{\text{Yes!}}$  Your institution has set up a site license and now you can download software.

Please click 'Continue' to start the download process, and please contact the technical administrator for University of the Incarnate Word for details:

Edgar Menchaca, at emenchac@uiwtx.edu Help Desk Tech Jennifer Reamer, at jreamer@uiwtx.edu Junan Davis, at judavisiou.wtx.edu

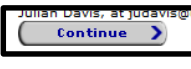

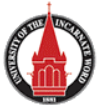

- 1. Enter valid institution email address in the **Site License Verification section**. Only emails with valid domain(i.e. uiw.edu) have access to site subscription
- 2. Click Submit

3. Click **Continue** on account verification screen

## REGISTRATION

#### Advantages of an Account with PerkinElmer Informatics:

- Download free trial software and database subscriptions
- Shop safely, securely and checkout quickly at SciStore.com
- Download software updates and manuals for free
- Download scientific white papers, read articles and view videos
- Attend live educational webinars at no cost, and access our extensive webinar archive

#### No PerkinElmer Informatics Membership?

Setup is fast and easy. Click below to register.

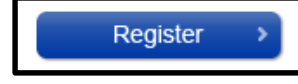

- 4. Click **Register** to activate a new *PerkinElmer Informatics User Account*. Account registration is required to access online databases
- Fill out all of the sections marked with an asterisk\*
  - *NOTE:* If you have an existing CS User Account, email confirmations will be sent to the email@[institution domain] and not the address of the existing account

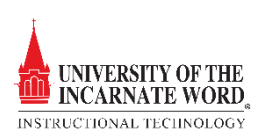

| Window          | ioDraw Ultra 14 Individual ASL SN Win                                                         |
|-----------------|-----------------------------------------------------------------------------------------------|
| <u>Click He</u> | re to Download Software 1                                                                     |
| (Click on       | the link above, and proceed to save the file to your computer. Then double click file to inst |
| ChemB           | ioDraw Ultra 14 Individual ASL SN Mac                                                         |
| Macinto         | sh Download                                                                                   |
|                 | re te Dewelead Seftware 1                                                                     |

- 6. Choose and download the **software and manual** after registration is complete
- Access to included databases is automatic after registration is complete.
- To manage database subscriptions, login to your CS User Account and click **Manage Database Subscriptions**
- An email will be sent with instructions to access software and/or database
- When you start installing your PerkinElmer Informatics software, you will be asked to **Activate.**
- If you wish to activate at a later time, you can choose to Activate Later. Click the link for <u>Detailed Activation Instructions</u>
- Users can manage their PerkinElmer Informatics User Account by logging in from <a href="http://www.cambridgesoft.com/login">http://www.cambridgesoft.com/login</a>
- All account related issues can be directed, informatics.webmaster@perkinelmer.com
- For technical questions and support, please have one of your technical contacts use any of the methods listed at <u>Support Contact Information</u>

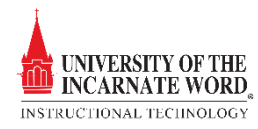